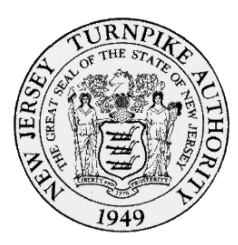

## Accessing the NJTA "*Employee Intranet*" Remotely

Connect from your mobile device, tablet, and PC.

Accessing this NJTA service requires all employees to have the following:

- 1. A NJTA provided user account.
  - This is your NJTA provided email address
  - This may have been provided during your onboarding process or training
- 2. Enrollment with Multi-Factor Authentication (MFA)
  - This may have been during your onboarding process or training
  - If not, please refer to the "Multi-Factor Authentication Enrollment Process" document. This can be found on the Intranet, or you may ask your current supervisor or manager for a copy.

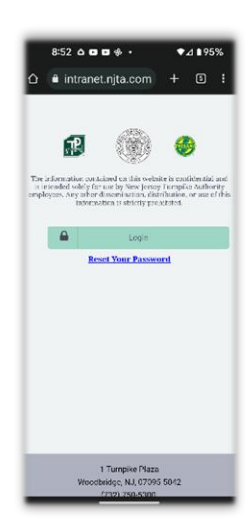

To access the "*Employee Intranet*" from your mobile device, open a browser, and go to <u>https://www.njta.com</u>. Scroll down to the bottom of the page and click on "MyNJTA."

**1.**Click on the "Login" button to start the sign in process.

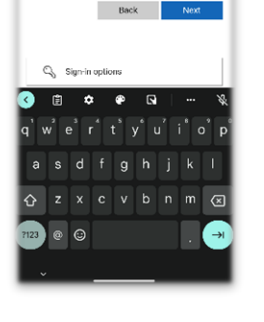

a rosoftonline.com

Micro Sign in

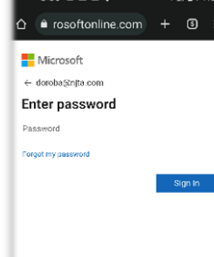

**2.** Enter your NJTA email address and click the "Next" button.

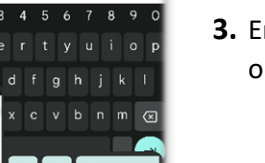

**3.** Enter your password and click on the "Next" button

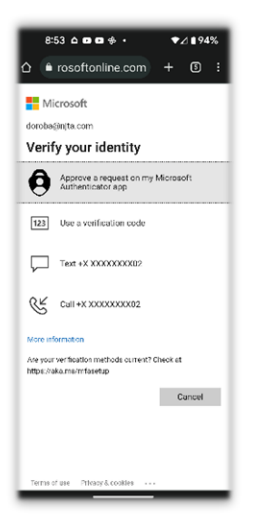

- **4.** Verify your identification for your account by using **one** of the following that you have already setup during your MFA enrollment process:
  - **a.** Authenticator app
  - b. Verification code
  - c. Text message
  - d. Phone call

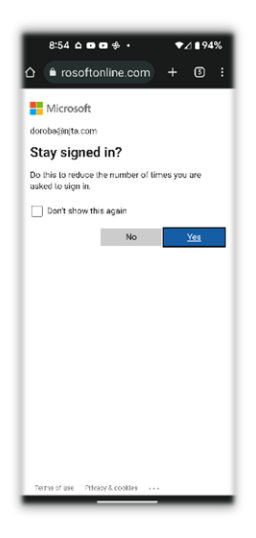

 On the following screen choose either "Yes" or "No" to stay signed in. Once selected you will be directed to the home page or "*dashboard*" of the "Employee Intranet".

You have successfully logged into the NJTA Employee intranet site.

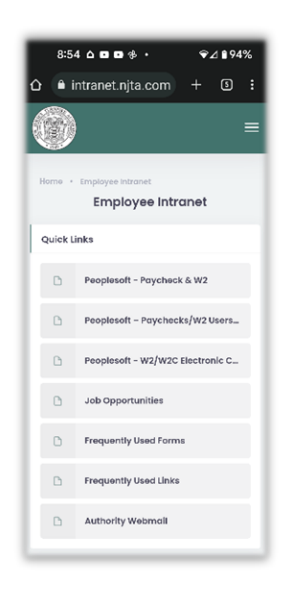